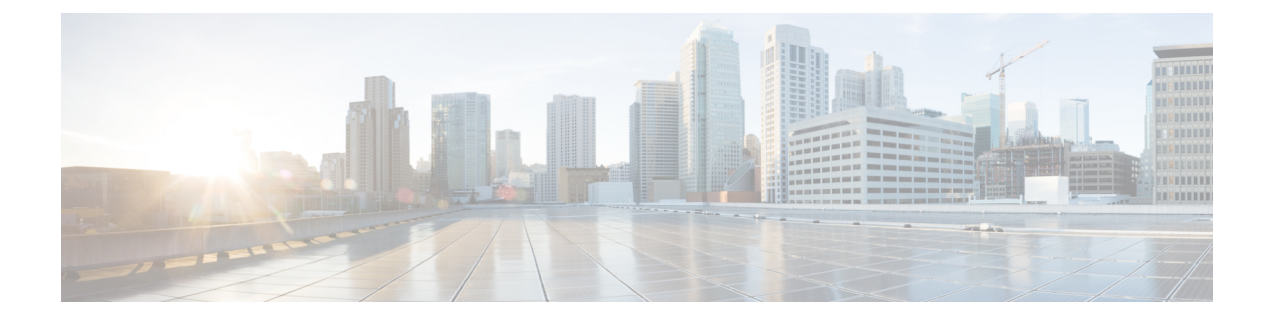

# **Managing SAN Zones and SAN Zonesets**

This chapter contains the following sections:

- About SAN Zone and Zonesets, on page 1
- About Smart Zoning, on page 2
- Creating a SAN Zone, on page 2
- Enabling Smart Zoning, on page 3
- Adding a Member to a SAN Zone, on page 3
- Deleting a SAN Zone, on page 4
- Creating a SAN Zoneset, on page 5
- Adding a Member to a SAN Zoneset, on page 5
- Deleting a SAN Zoneset, on page 6

#### About SAN Zone and Zonesets

A zone is a collection of ports that can communicate between them over the SAN. We recommend defining a zone per initiator and target, and deploy multiple small zones, rather than having larger zones defined as they consume more resources. A Zoneset is a collection of zones that define the zoning configuration applied to a VSAN. There can be only one active zoneset per VSAN, but there can be multiple zonesets configured in a switch.

Zoning configuration is based on the following characteristics:

- Enhanced Zoning is enabled for automatic full zoneset distribution and synchronization, and preventing multiple administrators from modifying a VSAN zoneset at the same time. We recommend using enhanced zoning for all configured VSANs in the SAN.
- Device-aliases are used to configure zoning, as they are independent of the zoning database and can provide naming resolution to applications beyond the zone server.

In Cisco UCS Director, you can configure SAN Zone and Zonesets on the following Cisco network devices:

- Cisco Nexus 5000, 5500, and 5672 Series switches
- Cisco Nexus 7000 Series switches
- Cisco MDS 9100 Series switches
- Cisco MDS 9500 Series switches

Cisco MDS 9700 Series switches

### **About Smart Zoning**

Smart zoning is supported on network devices that run Cisco NX-OS. Smart zoning, when enabled on the device, allows you to add device types as labels to members. This labeling helps to reduce the volume of Ternary Content-Addressable Memory (TCAM) entries that are created for Access Control List (ACL). The keywords or device type values to be used are init, target, or both. Smart zoning programs TCAMs with entries that connect the initiator and the target. You need not manually edit all zones with the keywords. The conversion utility of smart zoning uses the Fibre Channel Name Server (FCNS) data to add these keywords to the members. For more information on smart zoning, refer to Smart Zoning.

In Cisco UCS Director, you can enable smart zoning on the following Cisco network devices.

- Cisco Nexus 5000 Series switches
- Cisco Nexus 7000 Series switches
- Cisco MDS 9100 Series switches
- Cisco MDS 9500 Series switches
- Cisco MDS 9700 Series switches

#### **Creating a SAN Zone**

- Step 1 Choose Physical > Network.
- **Step 2** On the Network page, choose the pod.
- **Step 3** Select the network device to be configured.
- Step 4 Click SAN Zones.
- Step 5 Click Create SAN Zone.
- **Step 6** In the Create SAN Zone screen, complete the required fields, including the following:

| Name                                                             | Description                                                                         |
|------------------------------------------------------------------|-------------------------------------------------------------------------------------|
| Zone Name field                                                  | The name of the zone.                                                               |
| VSAN Id field                                                    | Click Select. In the Select dialog box, choose a VSAN ID.                           |
| Commit San Zone check box                                        | Check this check box to enable the enhanced zoning.                                 |
| Copy Running configuration to<br>Startup configuration check box | Check the check box to copy the running configuration to the startup configuration. |

#### Step 7 Click Submit.

L

## **Enabling Smart Zoning**

Smart zone is enabled at VSAN level. You can choose to disable the smart zoning at zone level. However, you cannot have smart zone at zone level without enabling the smart zone at VSAN level.

| Step 1 | Choose Physical > Network.                                                                                                    |
|--------|----------------------------------------------------------------------------------------------------|
| Step 2 | On the <b>Network</b> page, choose the pod.                                                                                                    |
| Step 3 | Select the required device for which you want to enable smart zoning.                                                                                                    |
|        | Ensure that the selected device runs NX-OS. To find the OS type of the device, click the <b>Summary</b> tab. Look for the <b>OS Type</b> value in the <b>Overview</b> box.            |
| Step 4 | Click VSAN.                                                                                                    |
| Step 5 | From the VSAN list, click the VSAN that you want to enable smart zoning for.                                                                                                    |
| Step 6 | Click Enable SmartZone. This button appears only for devices that run Cisco NX-OS.                                                                                                    |
| Step 7 | In the <b>Enable SmartZone</b> screen, check the <b>Copy Running configuration to Startup configuration</b> check box to copy the running configuration to the startup configuration. |
| Step 8 | Click <b>Submit</b> .<br>The smart zoning is enabled on the VSAN.                                                                                                    |

## Adding a Member to a SAN Zone

- **Step 1** Choose **Physical** > **Network**.
- **Step 2** On the Network page, choose the pod.
- **Step 3** Select the network device to be configured.
- Step 4 Click SAN Zones.
- **Step 5** Select the SAN zone to which you want to add a member.
- Step 6 Click Add SAN Zone Member.
- Step 7 In the Add Member to SAN Zone screen, complete the required fields, including the following:

| Name     |                                                                              | Description                                                                                            |
|----------|------------------------------------------------------------------------------|----------------------------------------------------------------------------------------------------|
| SAN Zo   | ne field                                                                     | The name of the zone.                                                                                  |
| Type dro | pp-down list                                                                 | Choose one of the following as the member type: <b>pWWN</b> , <b>FCALIAS</b> , or <b>DeviceAlias</b> . |
| Device 7 | <b>ype</b> drop-down list.                                                   | Choose one of the following as device type: initiator, target, or both.                                |
| Note     | This field appears only<br>when the smart zoning is<br>enabled for the zone. | <b>Note</b> This field disappears on selection of <b>FCALIAS</b> as the member type.                   |

| Name                                                             | Description                                                                                                    |
|------------------------------------------------------------------|----------------------------------------------------------------------------------------------------|
| Member field                                                     | This field appears on selection of <b>pWWN</b> as the member type. The member that you want to add to the SAN zone.                                                                                                    |
| FCALIAS field                                                    | This field appears on selection of <b>FCALIAS</b> as the member type. Click <b>Select</b> and choose one or more FC Aliases.                                                                                                    |
| Device Alias Name field                                          | This field appears on selection of <b>DeviceAlias</b> as the member type. Click <b>Select</b> and choose one or more Device Aliases.                                                                                                    |
| Leverage Smart Zoning check box                                  | Check this check box to use the smart zoning feature on the device. Ensure that smart zoning is supported for the device and is enabled in the VSAN. For more information on enabling smartzone, refer Enabling Smart Zoning, on page 3. This field does not appear if the member type is FCALIAS. |
| Commit San Zone check box                                        | Check this check box to enable the enhanced zoning.                                                                                                    |
| Copy Running configuration to<br>Startup configuration check box | Check the check box to copy the running configuration to the startup configuration.                                                                                                    |

Step 8 Click Submit.

## **Deleting a SAN Zone**

- **Step 1** Choose **Physical** > **Network**.
- **Step 2** On the Network page, choose the pod.
- **Step 3** Select the network device to be configured.
- Step 4 Click SAN Zones.
- **Step 5** Select the SAN zone that you want to delete.
- Step 6 Click Delete SAN Zone.
- **Step 7** In the **Delete SAN Zone** screen, complete the required fields, including the following:

| Name                                                             | Description                                                                         |
|------------------------------------------------------------------|-------------------------------------------------------------------------------------|
| Zone Name field                                                  | The name of the zone.                                                               |
| Commit San Zone check box                                        | Check this check box to enable the enhanced zoning.                                 |
| Copy Running configuration to<br>Startup configuration check box | Check the check box to copy the running configuration to the startup configuration. |

Step 8 Click Submit.

### **Creating a SAN Zoneset**

- Step 1 Choose Physical > Network.
- **Step 2** On the Network page, choose the pod.
- **Step 3** Select the network device to be configured.
- Step 4 Click SAN Zonesets.
- Step 5 Click Create SAN Zone Set.
- **Step 6** In the **Create SAN Zone Set** screen, complete the required fields, including the following:

| Name                                                             | Description                                                                         |
|------------------------------------------------------------------|-------------------------------------------------------------------------------------|
| Zone Set Name field                                              | The name of the SAN zoneset.                                                        |
| VSAN Id field                                                    | Click Select. In the Select dialog box, choose a VSAN ID.                           |
| Commit San Zone check box                                        | Check this check box to enable the enhanced zoning.                                 |
| Copy Running configuration to<br>Startup configuration check box | Check the check box to copy the running configuration to the startup configuration. |

#### Step 7 Click Submit.

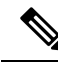

**Note** During the execution of the activate SAN zoneset workflow, if the **Activate** check box of the zoneset is enabled, the zoneset is deactivated during rollback and removed from the Active list. Once the zoneset is removed, the device restarts the zone merge process.

If the Disable Rollback check box is enabled, the task is not listed or allowed to roll back the activated zoneset.

### Adding a Member to a SAN Zoneset

- Step 1 Choose Physical > Network.
- **Step 2** On the Network page, choose the pod.
- **Step 3** Select the network device to be configured.
- Step 4 Click SAN Zonesets.
- **Step 5** Select the SAN zoneset to which you want to add a member.
- Step 6 Click Add SAN Zone Set Member.
- Step 7 In the Add SAN Zone to Set screen, complete the required fields, including the following

| Name               | Description                  |
|--------------------|------------------------------|
| SAN Zone Set field | The name of the SAN zoneset. |

| Name                                                             | Description                                                                         |
|------------------------------------------------------------------|-------------------------------------------------------------------------------------|
| SAN Zone field                                                   | Click Select and choose the zone members.                                           |
| Commit San Zone check box                                        | Check this check box to enable the enhanced zoning.                                 |
| Copy Running configuration to<br>Startup configuration check box | Check the check box to copy the running configuration to the startup configuration. |

Step 8 Click Submit.

## **Deleting a SAN Zoneset**

- **Step 1** Choose **Physical** > **Network**.
- **Step 2** On the Network page, choose the pod.
- **Step 3** Select the network device to be configured.
- Step 4 Click SAN Zonesets.
- **Step 5** Select the SAN zoneset that you want to delete.
- Step 6 Click Delete SAN Zone Set.
- **Step 7** In the **Delete SAN Zone Set** screen, complete the required fields, including the following:

| Name                                                             | Description                                                                         |
|------------------------------------------------------------------|-------------------------------------------------------------------------------------|
| SAN Zone Set field                                               | The name of the SAN zoneset.                                                        |
| Commit San Zone check box                                        | Check this check box to enable the enhanced zoning.                                 |
| Copy Running configuration to<br>Startup configuration check box | Check the check box to copy the running configuration to the startup configuration. |

Step 8 Click Submit.